### Instructions for Students who should pass Industrial Safety training at Wrocław University of Economics

1. Materials are available in the Eportal environment. To be able to use materials and pass Indistrial Safety training, you must run any web browser and enter the address: eportal.ue.wroc.pl. Correctly entering the address allows you to log into the system (see

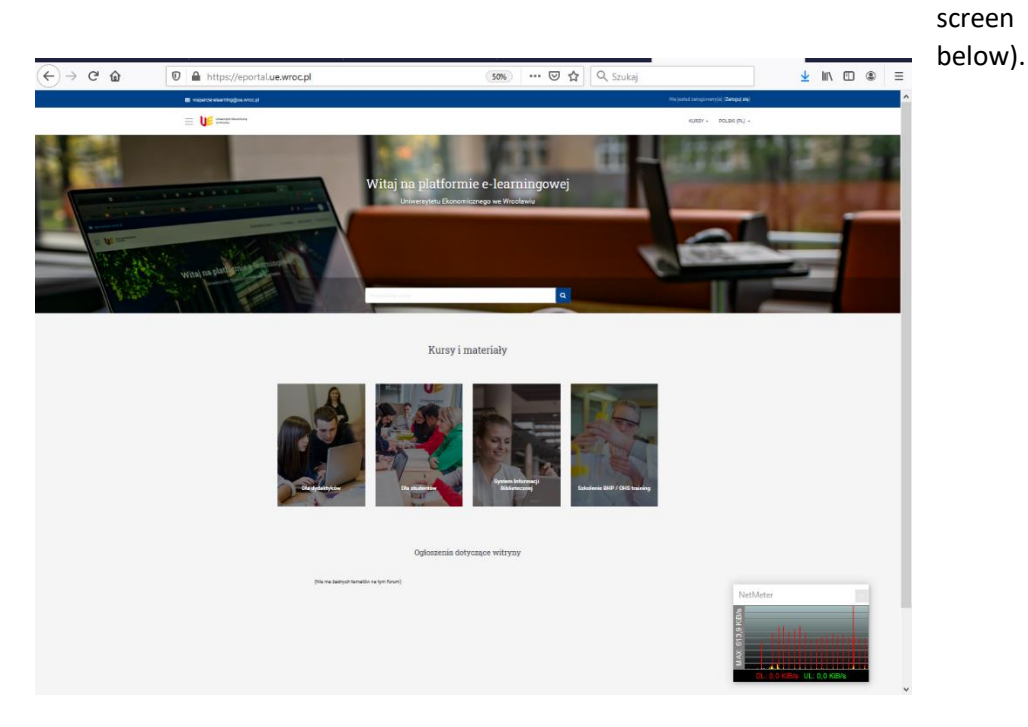

2. Change language to English

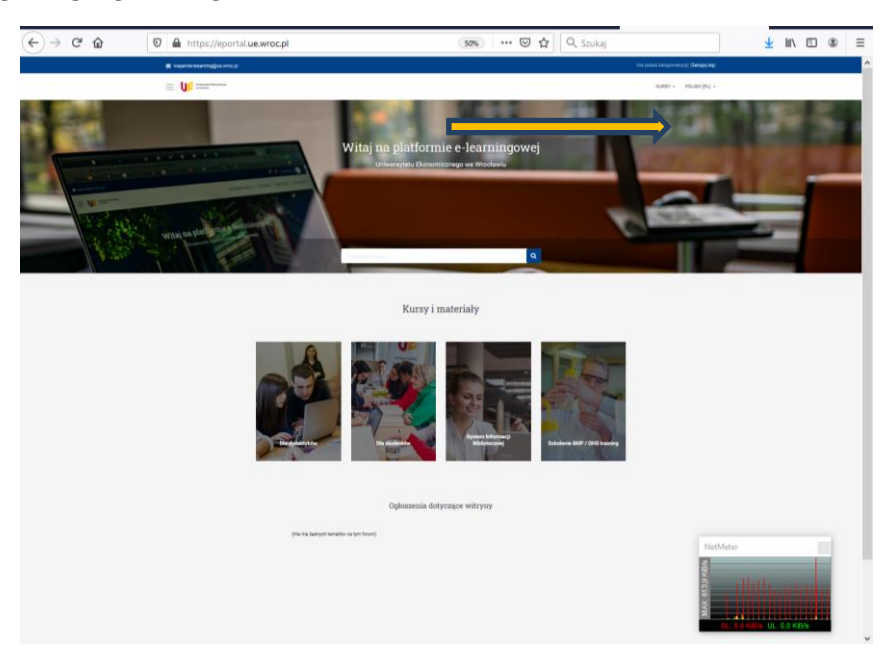

3. There are course categories displayed. To log in to the BHP (Polish acronym of Bezpieczeństwo i Higiena Pracy - Industrial Safety) course, scroll to the end and the course category called BHP will appear (see screen below).

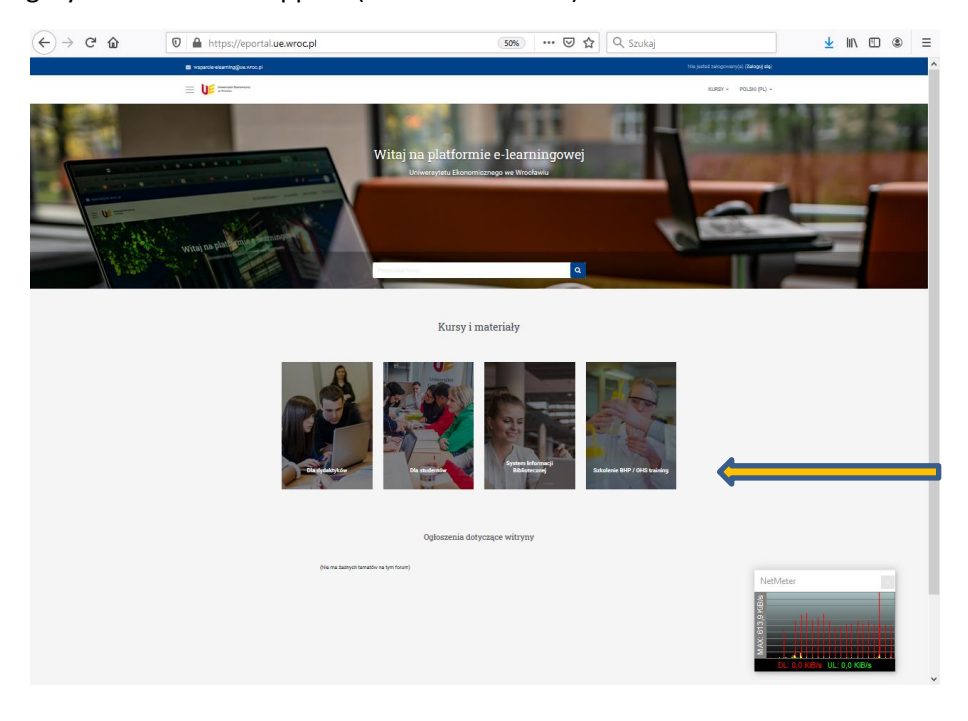

#### 4. Then the system login screen appears.

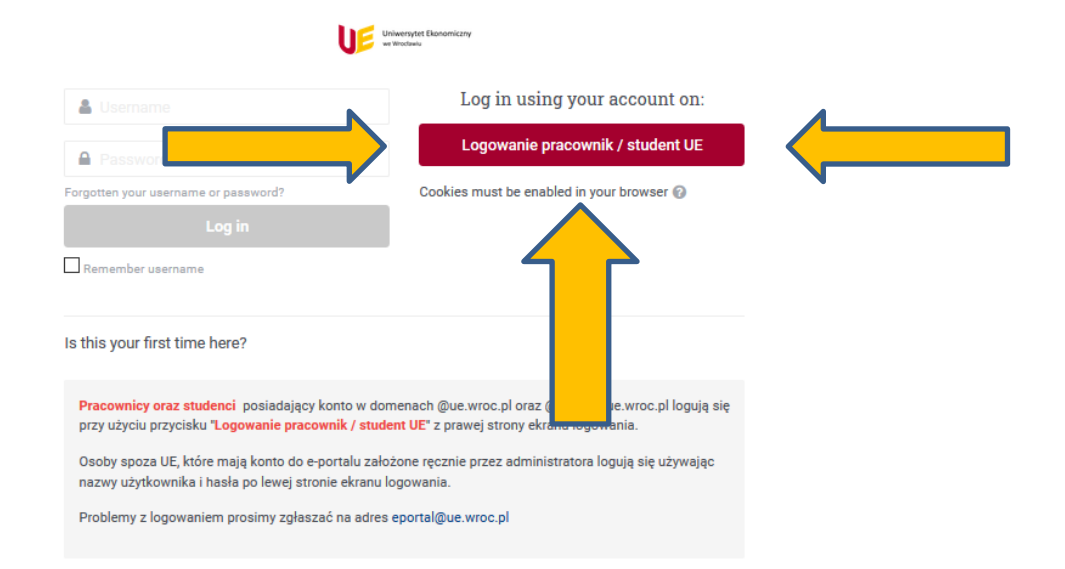

5. Please enter the username and password to log in to the system

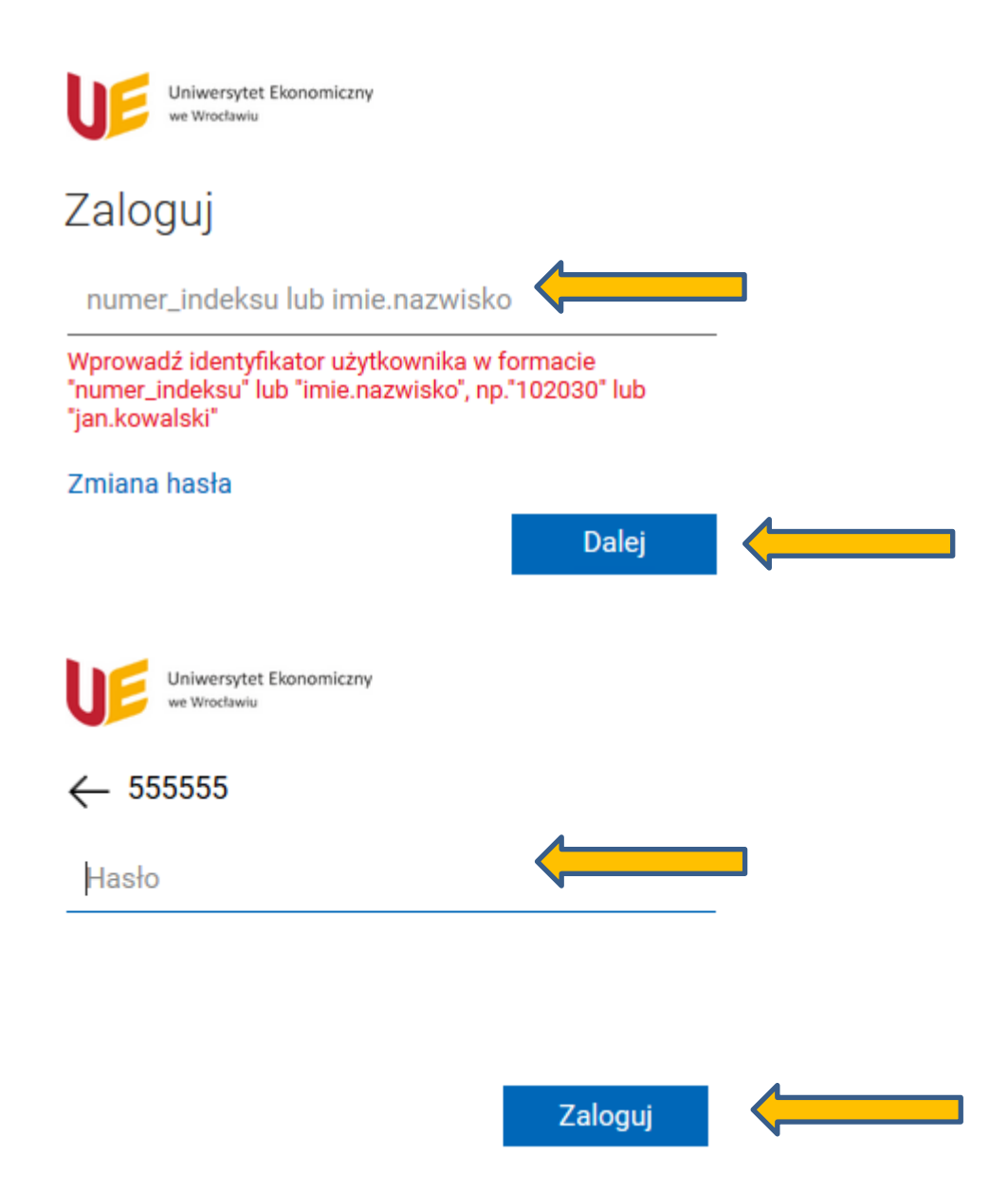

- 6. Then follow the instructions on the screen. A message appears (approximately): "The password has been sent to your email account" ("Hasio zostaio wysiane na konto mailowe"). Note the current e-mail domain address of EU students in Wrocław is e.g. 123456@student.ue.wroc.pl where digits are student'd ID number
- 7. Logging in to the system for the first time by a student will require entering an access key. It depends on the place (Jelenia Góra, Wrocław), study mode (full-time S, part-time N) and level (first level -1, second level 2).

ATTENTION VERY IMPORTANT !!! - If the student chooses the wrong access key to the course, he will be incorrectly assigned to the group solving the test and will not have completed a health and safety course.

<u>Access keys - Foreign students (normal study):</u>

### BHP\_20222023\_foreigners

#### <u>Access keys – Foreign students (EMBA):</u>

### BHP\_20222023\_emba\_eng

8. You may be prompted to enter your password directly into the course. **Enter the access key into the course (see point 11) (please note the letter size!!!)** 

| Universystet Ekonomicany |                                                                                      | KURSY 👻 | POLSKI (PL) 👻 |
|--------------------------|--------------------------------------------------------------------------------------|---------|---------------|
| 🔁 BHPUE                  | BHP - Bezpieczeństwo i higieną prący                                                 |         |               |
| 🚯 Kokpit                 | B Kokpit / Kursy / Kursy dodatkowe / BHPUE / Zapisz mnie na ten kurs / Opcje zapisów |         |               |
| 🖀 Strona główna          |                                                                                      |         |               |
| 🛗 Kalendarz              | Opcje zapisów                                                                        |         |               |
|                          | BHP - Bezpieczeństwo i higiena pracy                                                 |         | a,            |
|                          | Prowadzący: Magdalena Borowska<br>Prowadzący: Krzysztof Hauke                        |         |               |
|                          | Zapisywanie samodzielne (Student) Klucz dostępu                                      |         |               |
|                          | Zapisz mnie                                                                          |         |               |

- 9. Note work (study) in the course takes place on the individual profile of the Student in the system. This is especially important when passing the Industrial Safety Course (final test).
- 10. If the system logs in correctly, the Student will see the following screen.

| <ul> <li>Toj</li> <li>Restricted</li> <li>You belo</li> <li>You belo</li> </ul> | Dic 1 - ACADEMIC YEAR 2022/2023<br>Not available unless any of:<br>bong to BHP_20222023_emba_eng<br>bong to BHP_20222023_foreigners |
|---------------------------------------------------------------------------------|----------------------------------------------------------------------------------------------------|
| ÷                                                                               | ACADEMIC YEAR 2022/2023 - Materials for foreign students - all forms of study, including<br>EMBA students                           |
| ÷                                                                               | OHS - Occupational Health and Safety - materials for students (kopia) 🖋                                                             |
| 🕂 Тој                                                                           | pic 2 - ACADEMIC YEAR 2022/2023 🖋                                                                                                   |
| Restricter     You below     You below                                          | Not available unless any of:<br>ong to BHP_20222023_emba_eng<br>ong to BHP_20222023_foreigners                                      |
| <b>+</b>                                                                        | ACADEMIC YEAR 2022/2023 WINTER SEMESTER - OHS TEST for foreign students - all forms of<br>studies, including EMBA students          |
| +                                                                               | V Test OHS for students 2022/2023 🖋                                                                                                 |

11. In case you need to enter a password after selecting materials, please enter: BHPUE20222023 (please note the letter size!!!)

------

# 12. After studying the materials OHS, you should run test. After finishing please accept the answers. See screen below (Topic 1).

| + To<br>Restricte                                        | pic 1 - ACADEMIC YEAR 20                                                                              | 022/2023 🖋                      |                                                                                                    |                     |
|----------------------------------------------------------|----------------------------------------------------------------------------------------------------|---------------------------------|----------------------------------------------------------------------------------------------------|---------------------|
| <ul><li>You be</li><li>You be</li></ul>                  | long to BHP_20222023_emba_eng<br>long to BHP_20222023_foreigners                                      |                                 |                                                                                                    |                     |
| <b>+</b>                                                 | ACADEMIC YEAR 2022/20                                                                                 | 023 - Materials<br>EM           | for foreign students - all forms of study, including<br>IBA students                                                                                                    |                     |
| <b>+</b>                                                 | CHS - Occupational Health and Sa                                                                      | fety - materials for st         | tudents 🖉 🌾                                                                                                    |                     |
| 13.                                                      | Next you should run test.<br>2).                                                                      | After finishing                 | please accept the answers. See screen below (Top                                                                                                    | oic                 |
| ⊕ To                                                     | ppic 2 - ACADEMIC YEAR 20                                                                             | 022/2023 🖋                      |                                                                                                    |                     |
| <ul><li>Restrict</li><li>You be</li><li>You be</li></ul> | ed Not available unless any of:<br>elong to BHP_20222023_emba_eng<br>elong to BHP_20222023_foreigners |                                 |                                                                                                    |                     |
| ÷                                                        | ACADEMIC YEAR 2022/202                                                                                | 3 WINTER SEME<br>studies, inclu | ESTER - OHS TEST for foreign students - all forms of<br>uding EMBA students                                                                                                    |                     |
| ÷                                                        | Test OHS for students 2022/2023                                                                       | /                               |                                                                                                    |                     |
| BHP - B                                                  | ezpieczeństwo i higiena pracy                                                                         |                                 |                                                                                                    |                     |
| 🚯 Dashboar                                               | d / My courses / BHPUE / Topic 2 - ACADEMIC YEAR 20                                                   | 022/2023 / Test OHS for stude   | ents 2022/2023                                                                                                    |                     |
| Test                                                     | OHS for students 2022/2023                                                                            |                                 |                                                                                                    |                     |
|                                                          |                                                                                                    | Grad                            | Time limit: 30 mins<br>Jing method: Highest grade                                                                                                    |                     |
|                                                          |                                                                                                    |                                 | Braviaw autz now                                                                                                    |                     |
|                                                          |                                                                                                    |                                 |                                                                                                    |                     |
| BHP -                                                    | Bezpieczeństwo i higiena pra                                                                          | су                              |                                                                                                    |                     |
| 🐠 Dashbo                                                 | ward / My courses / BHPUE / Topic 2 - ACADEMI                                                         | C YEAR 2022/2023 / Test         | OHS for students 2022/2023                                                                                                    |                     |
| Tes                                                      | t OHS for students 2022/2023                                                                          |                                 |                                                                                                    |                     |
|                                                          |                                                                                                    |                                 | Time limit: 30 mins                                                                                                    |                     |
|                                                          |                                                                                                    |                                 | Grading method: Highest grade                                                                                                    |                     |
|                                                          |                                                                                                    | Start attempt                   | ×                                                                                                    |                     |
|                                                          |                                                                                                    | Timed quiz                      | The quiz has a time limit of 30 mins. Time will count down from<br>the moment you start your attempt and you must submit before it<br>expires. Are you sure that you wish to start now? |                     |
| •                                                        | OHS - Occupational Health and Safety - mater<br>students                                              |                                 | Start attempt                                                                                                    | - Instru<br>6.doc ( |

| Uniwersystet Ekonomiczny<br>we Windowiu |                       |                                                                                                    | KURSY - ENGLISH (EN) -              |
|-----------------------------------------|-----------------------|----------------------------------------------------------------------------------------------------|-------------------------------------|
| BHPUE                                   | A BHP - Bezpie        | czeństwo i higiena pracy                                                                                                    |                                     |
| Participants                            | B Dashboard / My ce   | ourses / BHPUE / Topic 8 / Test OHS for students 2020/2021 / Preview                                                                                                    |                                     |
| Competencies                            |                       |                                                                                                    |                                     |
| I Grades                                | Questio               |                                                                                                    | Quiz navigation                     |
| 🗅 General                               | n <b>1</b>            | Module I. Industrial Safety at University is:                                                                                                    | 1 2 3 4 5                           |
| 🗅 Topic 1                               | Not yet<br>answered   | Select one:                                                                                                    | 6 7 8 9 10                          |
| C Topic 2                               | Marked out of<br>1.00 | O a. All material elements with which each person comes into contact in the course of performing work.                                                                                  |                                     |
| C Topic 3                               | ₹ Flag<br>question    | O b. Set of minimum conditions set out in legal regulations aimed at protecting Students against threats to their life and<br>health at the University.                                 |                                     |
| D Topic 4                               | C Edit<br>question    | O c. All factors occurring at the university related to the nature of the work and the environment in which it is performed.                                                            |                                     |
| C Topic 5                               |                       | <ul> <li>d. Field of knowledge covering the issues of adaptation of working conditions to the morphological and physiological<br/>psychological capabilities of the Student.</li> </ul> | Finish attempt<br>Time left 0:29:35 |
| D Topic 6                               |                       |                                                                                                    | Start a new preview                 |
| 🗅 Topic 7                               |                       | Next page                                                                                                    |                                     |
| C Topic 8                               | ✓ OHS - Occ           | cupational Health and                                                                                                    |                                     |
| 🚯 Dashboard                             | Safety - ma           | Jump to +                                                                                                    |                                     |

### 14. The system will ask you again to accept given responses.

|     |                                 |                                                                     | KURSY + ENGLI |
|-----|---------------------------------|---------------------------------------------------------------------|---------------|
|     |                                 |                                                                     |               |
|     | Test OHS for students 2020/2021 |                                                                     | Qui:          |
|     | Summary of attempt              |                                                                     | 1             |
|     | Question                        | Status                                                              | 6             |
|     | 1                               | Answer saved                                                        | 11            |
|     | 2                               | Answer saved                                                        | 16            |
|     | 3                               | Answer saved                                                        | Finish        |
|     | 4                               | Answer saved                                                        | Sta           |
|     | 5                               | Answer saved                                                        |               |
|     | 6                               | Answer saved                                                        |               |
|     | 7                               | Answer saved                                                        |               |
|     | 8                               | Answer saved                                                        |               |
|     | 9                               | Answer saved                                                        |               |
|     | 19                              | Answer seved                                                        |               |
|     | 11                              | Answer seved                                                        |               |
|     |                                 | Annual share                                                        |               |
|     |                                 | Annual said                                                         |               |
| 2N2 |                                 |                                                                     |               |
| 2   | 14                              | Answer saved                                                        |               |
| 0   | 15                              | Answer saved                                                        |               |
|     | 16                              | Answer saved                                                        |               |
|     |                                 | Return to attempt                                                   |               |
|     |                                 | Time left 0:27:38                                                   |               |
|     | Th                              | is attempt must be submitted by Friday, 18 September 2020, 9:29 AM. |               |
|     |                                 | Submit all and finish                                               |               |

\_\_\_\_\_

|                   |                                 |                                                          | KURSY + ENGLISH (EN) + |
|-------------------|---------------------------------|----------------------------------------------------------|------------------------|
| P BHPUE           |                                 |                                                          |                        |
| 📽 Participants    | Test OHS for students 2020/2021 |                                                          | Quiz navigation        |
| Sf Competencies   | Summary of attempt              |                                                          | 1 2 3 4 5              |
| I Grades          | Question                        | Status                                                   | 6 7 8 9 10             |
| C General         | 1                               | Answer saved                                             | 11 12 13 14 15         |
| C Topic 1         | 2                               | Answer saved                                             | 16                     |
| C Topic 2         | 3                               | Answer seved                                             | Finish attempt         |
| Ch Tople 3        | 4                               | Answer saved                                             | Start a new preview    |
| Chi Topic 4       | 5                               | Answer saved                                             |                        |
| Co Topie 5        | 6                               | Answer seved                                             |                        |
| C Topic 6         | 7                               | Answer saved                                             |                        |
| Ch Topic 7        | 8                               | Answer saved                                             |                        |
| C Topic S         | 9                               | Answer seved                                             |                        |
| @ Dashboard       | 10                              | Answer saved                                             |                        |
| # Site home       | 11                              | Answer saved                                             |                        |
| Calendar          | 12                              | Answer saved                                             |                        |
| 障 My courses      | 13                              | Confirmation ×                                           |                        |
| 1 HK_SEM_S1N1S2N2 | 14                              |                                                          |                        |
| 障 HK_BWZPL_S2N2   | 12                              | change your answers for this attempt.                    |                        |
| 1 HK_IWPL_L1920   |                                 | Submit all and finish                                    |                        |
| TR ZL UZ I DKC    | 16                              | Actume serves                                            |                        |
| 障 Eportal Cafe    |                                 | Return to attempt                                        |                        |
| / da_dydaktyki    |                                 | Time left 0:26:47                                        |                        |
| P BHPUE           | This attempt                    | must be submitted by Fridey, 18 September 2020, 9:29 AM. |                        |
|                   |                                 | Submit all and finish                                    |                        |

### 15. After approval the Student will see the test result. See screen below

|                | Entertief Boundary Weiters |                                                                                                    | URSY + ENGLISH (EN) +   |
|----------------|----------------------------|----------------------------------------------------------------------------------------------------|-------------------------|
| P BHPUE        | BHP - Bezniecz             | veństwo i higiena pracy                                                                                                    |                         |
| 📽 Participanta | Bashboard / My cours       | as / BHPUE / Topic B / Teat OHS for students 2020/2021 / Preview                                                                                                |                         |
| S Competencies |                            |                                                                                                    |                         |
| I Crades       | Started on                 | Friday, 18 Saptamber 2020, 8:59 AM                                                                                                    | Quiz navigation         |
| C General      | State                      | Finished                                                                                                    | 12345                   |
| C Topic 1      | Completed on<br>Time taken | Priday, 18 September 2020, 9:03 AM<br>3 mina 58 secs                                                                                                    | 6 7 8 9 10              |
| C) Topic 2     | Grade                      | 8.00 out of 16.00 (50%)                                                                                                    |                         |
| C Topic 3      | Feedback                   | Please refer to the materials provided and proceed with the test at a later date.                                                                               | 11 12 13 14 15          |
| Co Topic 4     | Questio                    | Module L Industrial Safety at University Is:                                                                                                    | Show one page at a time |
| C Topic 5      | n 1                        |                                                                                                    | Finish review           |
| CD Topic 6     | Mark 0.00 put<br>of 1.00   | Select one:                                                                                                    | Start a new preview     |
| C3 Topic 7     | 17 Files                   | a. All material elements with which each person comes into contact in the course of performing work.                                                            |                         |
| C Topic S      | © sit<br>quattor           | b. Set of minimum conditions set out in legal regulations almed at protecting Students against threats to their life and health at the University.              |                         |
| Deshboard      |                            | Count include occurring as the university related to the moute of the work and the entrophinent in which it is performed.                                       |                         |
| # Site home    |                            | d. Field of knowledge covering the issues of adeptation of working conditions to the morphological and physiological psychological capabilities of the Student. |                         |

16. Information about failure to complete the test obliges to start it again and pass.

# 17. ATTENTION – AFTER THE WORK IS COMPLETED, IT IS MANDATORY TO LOG OUT OF THE EPORTAL SYSTEM!!! – UPPER RIGHT CORNER INTERNET BROWSER WINDOW

| ≤ wsparcie-elearning@ue.wroc.pl         | ۰                                    | Radek Radek |
|-----------------------------------------|--------------------------------------|-------------|
| Universyfet Ekonomicany<br>ve Vrostaviu |                                      | Profile     |
| P BHPUE                                 | BHP - Bezpieczeństwo i higiena pracy | I Grades    |
| Competencies                            | Bashboard / My courses / BHPUE       | Messages    |
| III Grades                              |                                      | a recences  |
| 🗅 General                               | arci                                 | torums      |
|                                         |                                      |             |